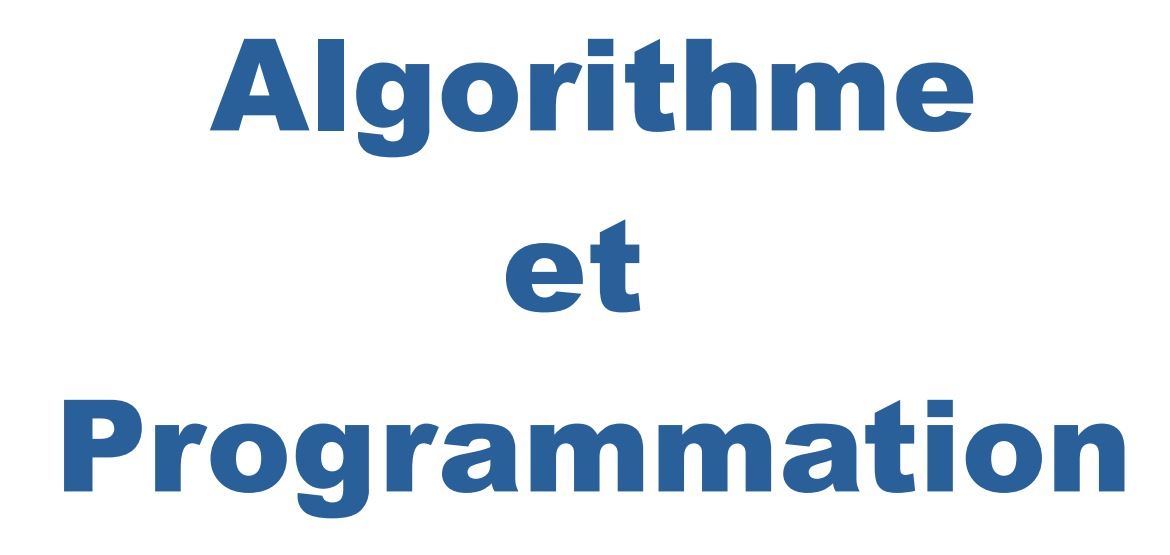

Programmation de la carte micro:bit en micro-python

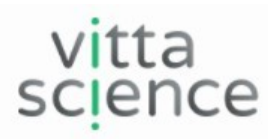

https://fr.vittascience.com/code

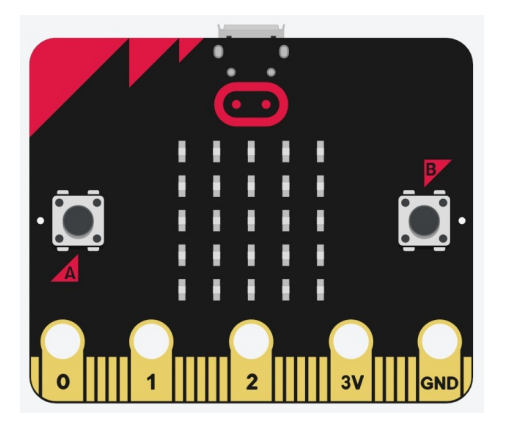

La programmation au collège

Programmation en micro-python

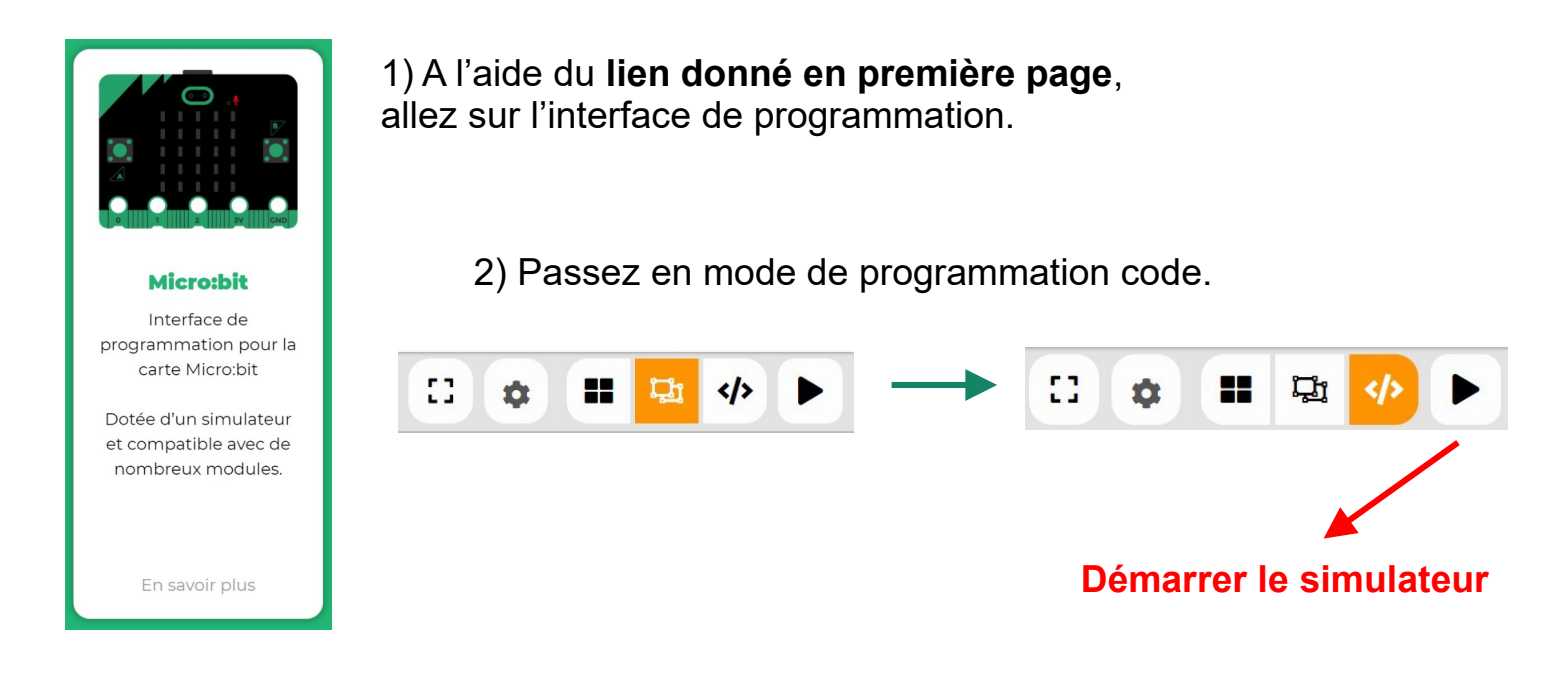

3) Vous pouvez éditer votre code en micro-python.

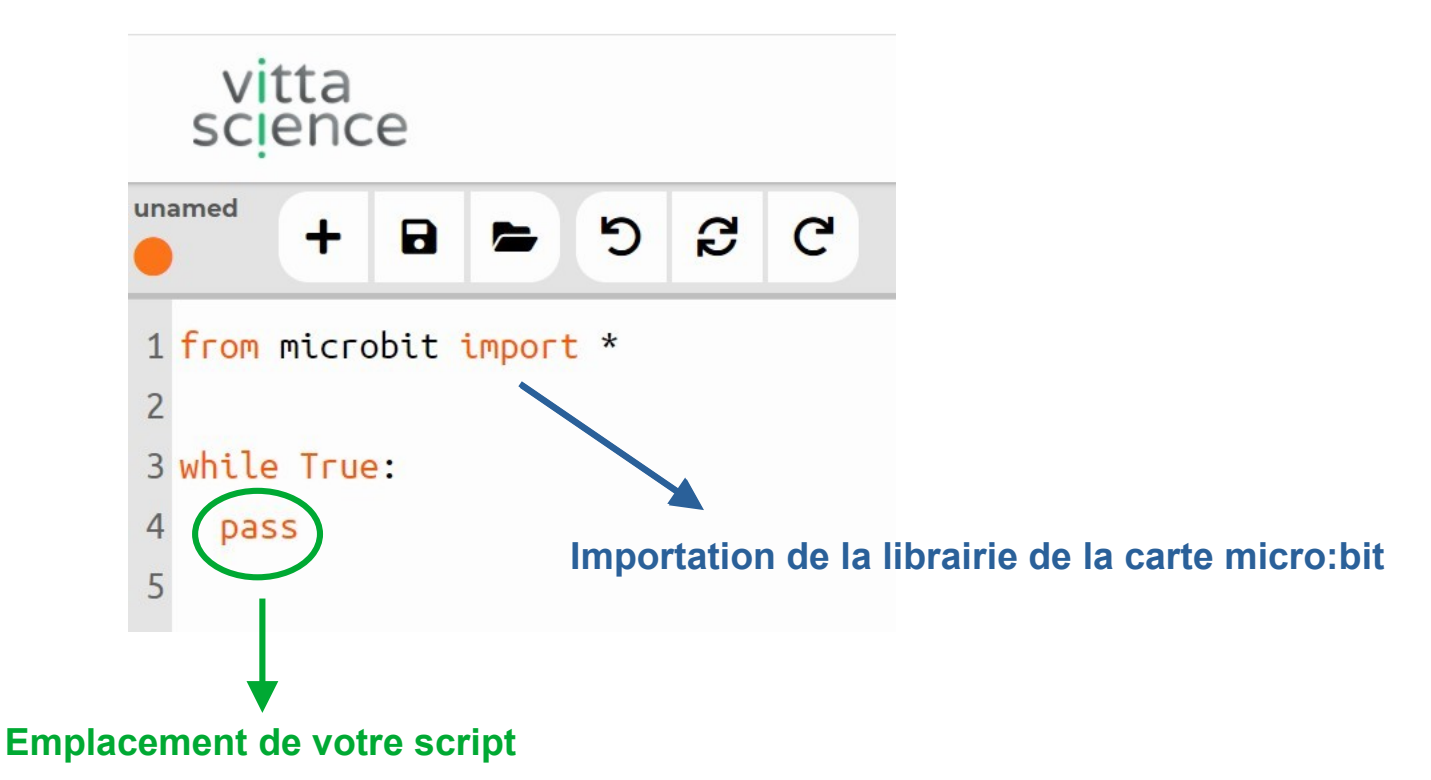

#### Travail à faire :

Vous devez écrire et tester les scripts proposés. Vous finirez en modifiant un script existant et créer vos affichages personnalisés.

Programmation en micro-python

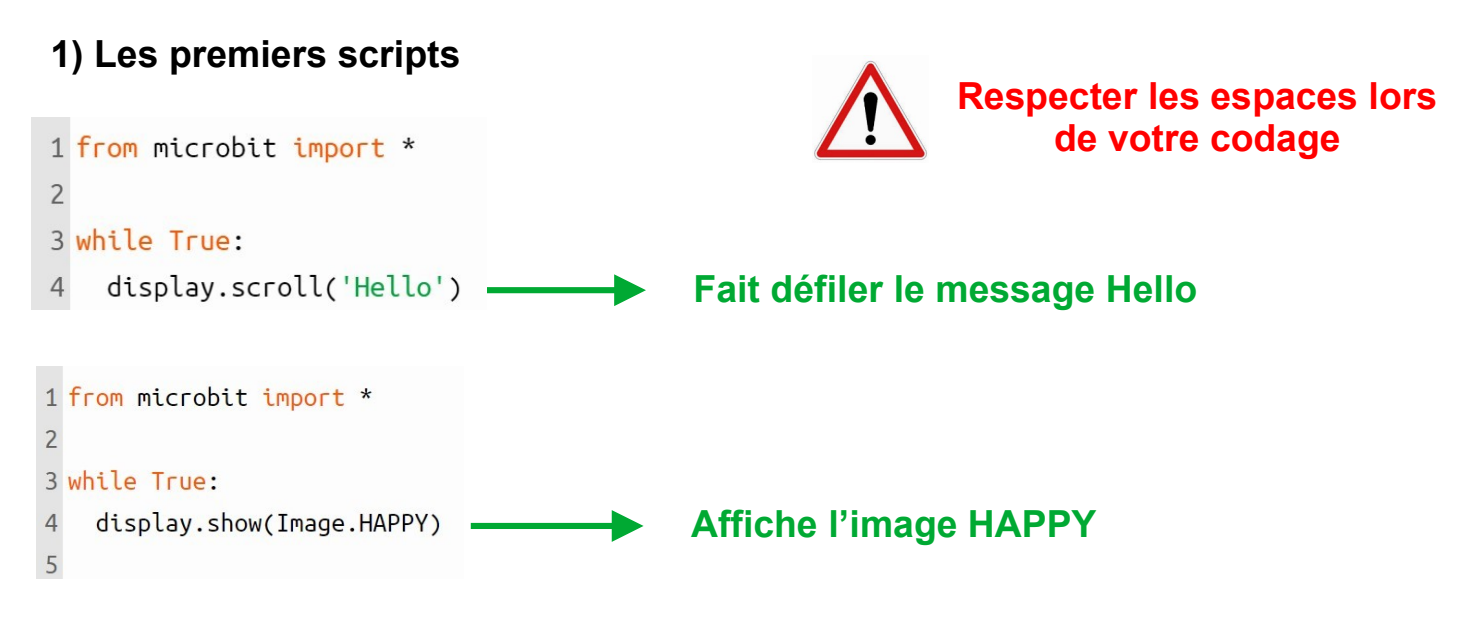

Pour changer d'image, allez sur le lien de la documentation

### BBC micro:bit MicroPython

#### https://microbit-micropython.readthedocs.io/fr/latest/tutorials/images.html

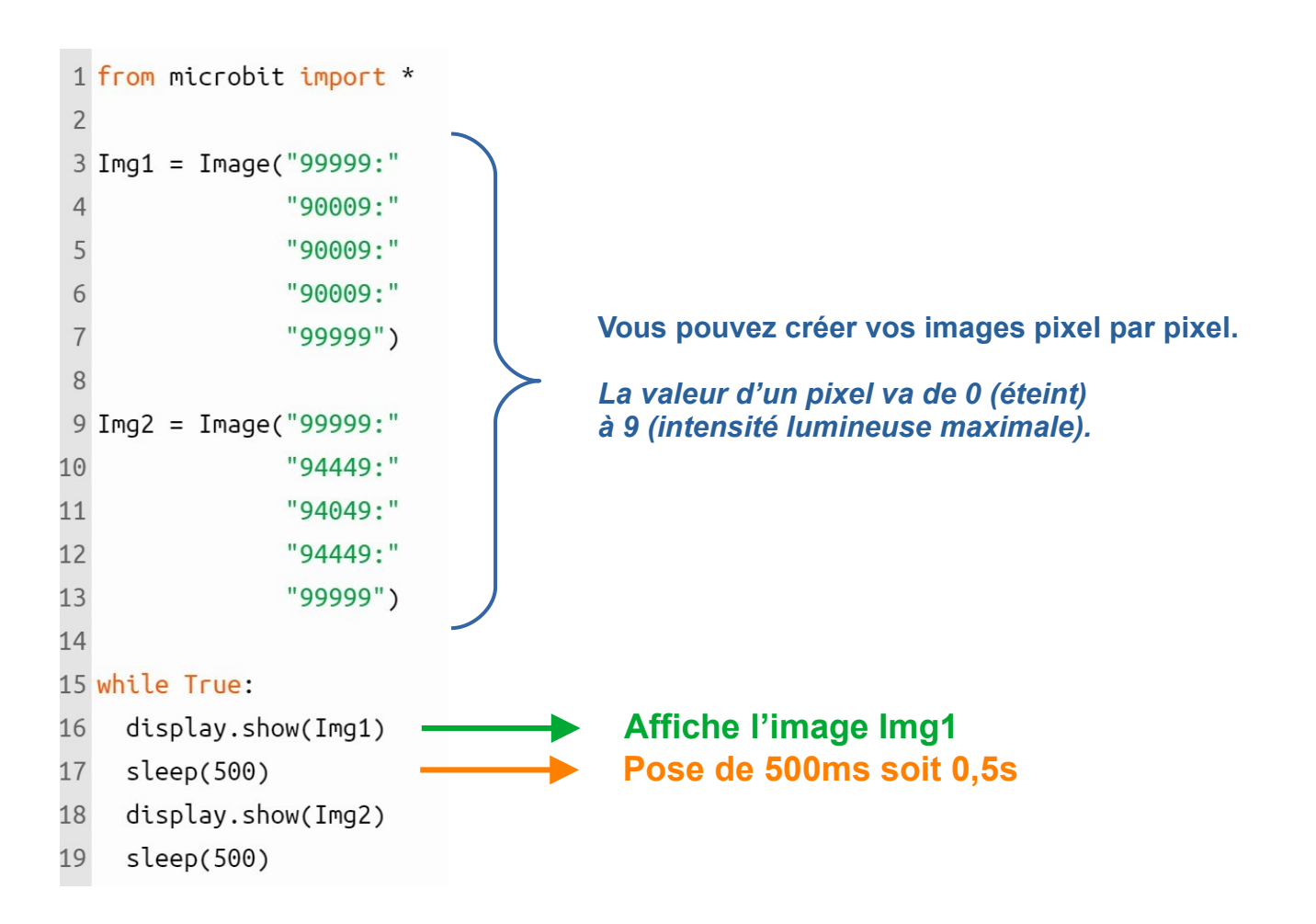

Programmation en micro-python

#### 2) Les boutons A - B

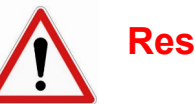

Respecter les espaces lors de votre codage

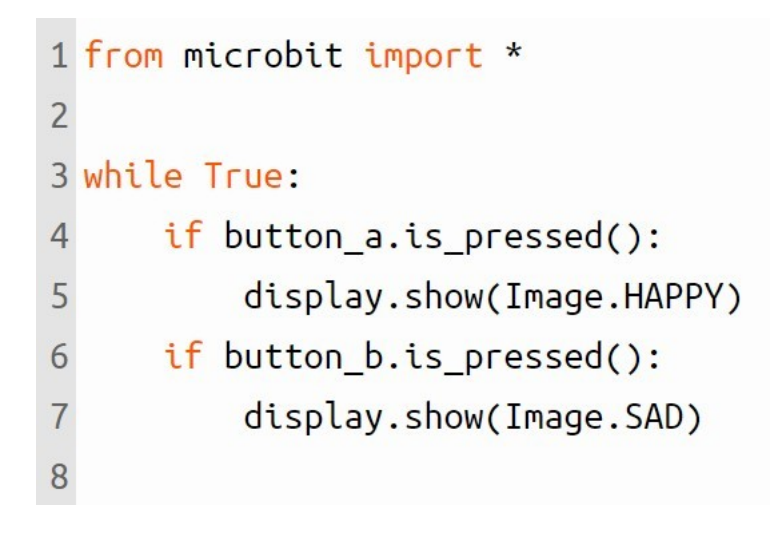

#### Travail à faire :

A l'aide du script précédent, on vous demande de modifier le script ci dessus afin de réaliser la fonction suivante.

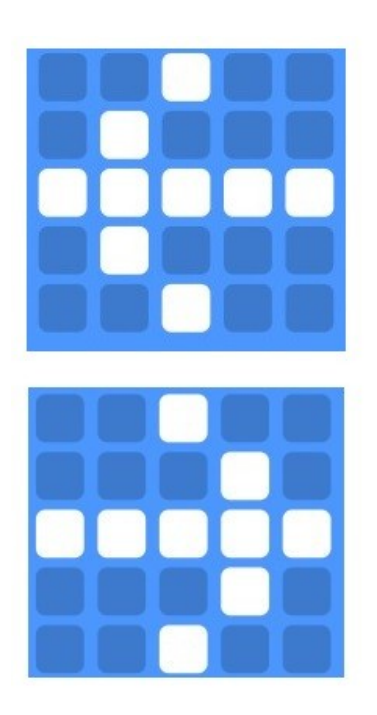

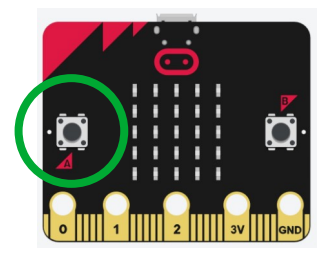

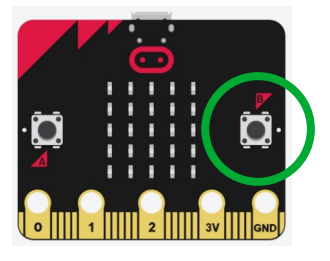

Affichage personnalisé

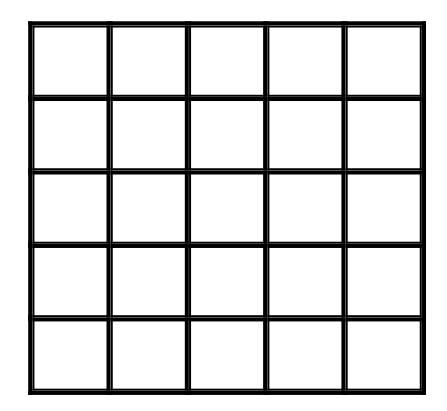